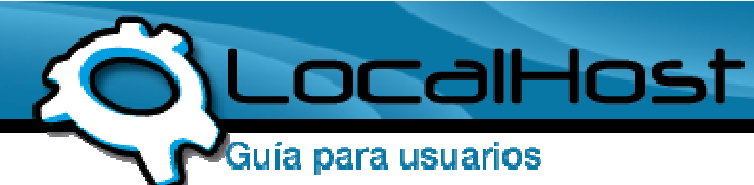

## Paso 1

• Ingresamos a Mozilla Firefox, o el navegador que utilice, y en la barra de navegación e ingresamos a: mail.sudominio.com. Tomemos de ejemplo a LocalHost en el transcurso de toda la Guia.

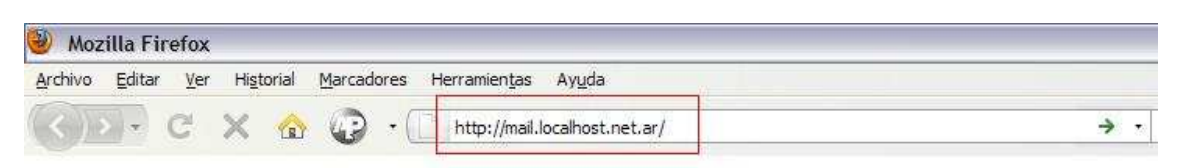

## Paso 2

• Una vez dentro, nos saldrá para ingresar los datos de nuestro mail.

| Acceder a LocalHost - Mozilla Firefox |                                                                                                    |
|---------------------------------------|----------------------------------------------------------------------------------------------------|
| hivo <u>E</u> d                       | tar <u>V</u> er Hi <u>s</u> torial <u>M</u> arcadores Herramien <u>t</u> as Ayuda                                                                                  |
| < <u>)&gt;</u> -                      |                                                                                                    |
|                                       | Detalles del Acceso                                                                                                    |
|                                       | Por favor complete su email y clave para acceder a su cuenta de correo                                                                                             |
|                                       | Email: localhost @ localhost.net.ar<br>Password:                                                                                                    |
|                                       | Interfaz: Advanced (IE/FF) 💌<br>Más opciones: >>>                                                                                                    |
|                                       | Cambio de Password                                                                                                    |
|                                       | <ul> <li>Si desea cambiar su contraseña haga click aquí</li> <li>Auto Responder</li> </ul>                                                                         |
|                                       | Si desea configurar su Auto-Responder haga click aquí<br>Ayuda                                                                                                    |
|                                       | Quieres saber más sobre el nuevo webmail de LocalHost?<br>Consulta <u>la documentación on line</u> para obtener información                                        |
|                                       | Más información                                                                                                    |
|                                       | Por problemas o para más información contacta con nuestro Soporte<br>Técnico <u>soporte@localhost.net.ar</u>                                                       |
|                                       | <u>Guía de Avuda</u>   <u>Preguntas Frecuentes</u>   <u>Acceso WAP</u>  <br>Ante cualquier inquietud, no dude en contactarnos a<br><u>soporte@localhost.net.ar</u> |

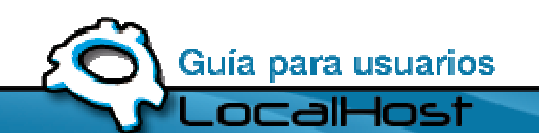

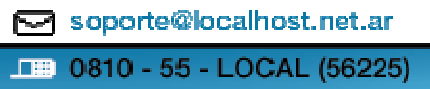

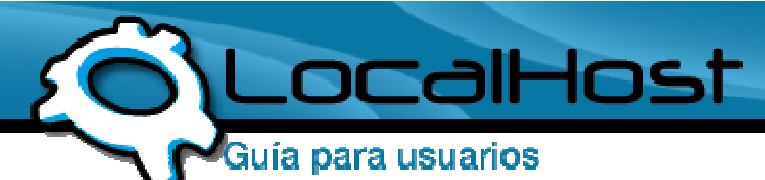

Recuerden que, cuando ingresen al Webmail deberán poner los datos de su mail y no los de LocalHost.

## Paso 3

• Le damos Click a Ingresar, e inmediatamente será redireccionado a su casilla de Mail

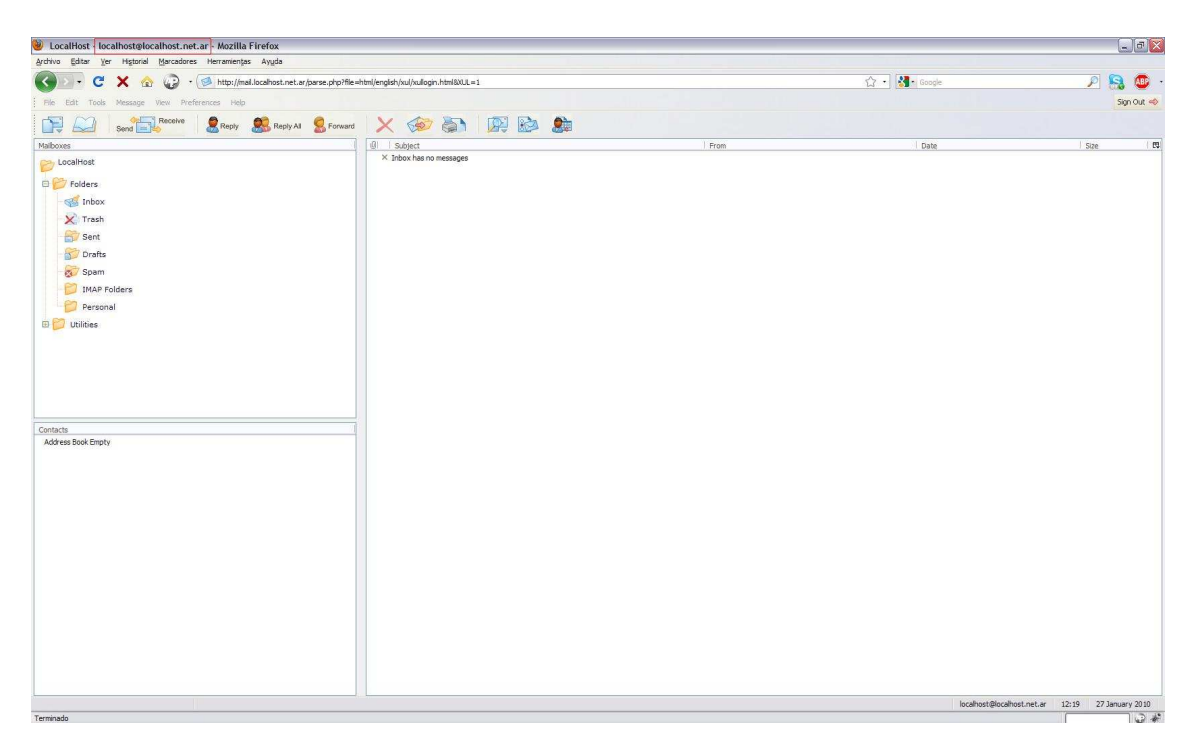

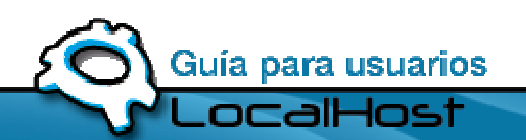

soporte@localhost.net.ar
 0810 - 55 - LOCAL (56225)